## CARE NETWORK INTRUCCIONES DE COMO Registrarse en ADP

Los formularios W-2 están disponibles en ADP. Puede acceder a ADP en **myADP.com**. La primera vez que visite **myADP.com**, debe registrarse para obtener una cuenta. Siga los pasos a continuación para comenzar.

Nota: Si es usted un empleado nuevo, podrá registrarse hasta después de recibir su primer cheque de pago.

## COMO ACCEDER A ADP

- 1. Haga clic en este enlace: myADP.com
- En la pantalla de Iniciar sesión en ADP, haga clic en Crear cuenta

New user? A CREATE ACCOUNT

3. Haga clic en Tengo un código de

3. Haga clic en Tengo un codigo di registro

I HAVE A REGISTRATION CODE

- Ingrese su código de registro: condirhold-register Haga clic en Continuar.
- Ingrese su información personal. Haga clic en Continuar.

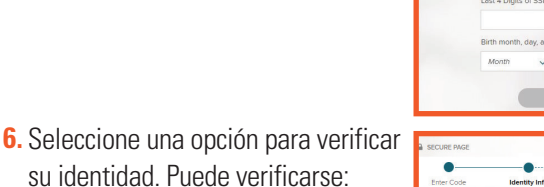

- utilizando su número de teléfono móvil o
- respondiendo algunas preguntas de identidad

| er ID |                      |
|-------|----------------------|
| Remen | nber My User ID 😧    |
|       | NEXT                 |
| ,     | FORGOT YOUR USER ID? |

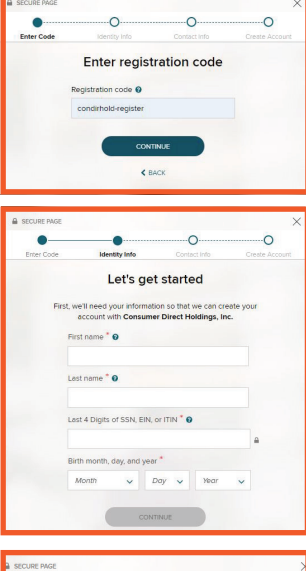

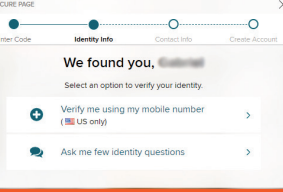

- Si selecciona verificarse utilizando su número de teléfono móvil, ingrese su número de teléfono móvil y haga clic en Verificar número de teléfono.
- ADP enviará un código de verificación a su teléfono móvil. Introduzca el código de verificación. Haga clic en Continuar. Si no recibió un código, haga clic en Solicitar un nuevo código otro código sea enviado a su teléfono móvil.

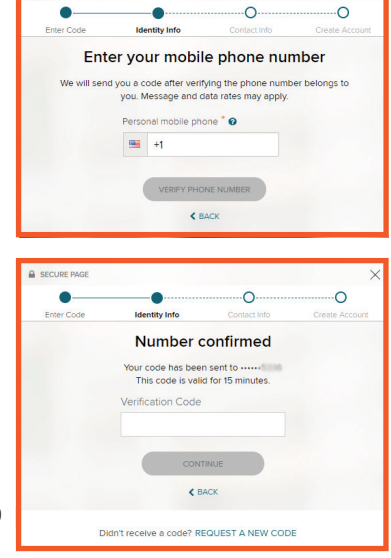

- Introduzca su dirección de correo electrónico y seleccione si desea recibir mensajes de texto o llamadas sobre su cuenta ADP. Haga clic en Continuar.
- **10.** Cree una contraseña para su cuenta ADP. Acepte los términos y condiciones. Haga clic en **Continuar.**
- Vera la pantalla de cuenta creada. En esta pantalla, verá su ID de usuario debajo del mensaje Cuenta creada, inicie sesión. Su ID de usuario incluirá condirhold al final. Tome nota de su ID de usuario.
- 12. Ahora puede iniciar sesión en myADP.com.

20210127v2